# Using NETEX-G to Convert Gerber Data into Ansoft SI Tools

ARTWORK CONVERSION SOFTWARE, INC.

### Introduction

Engineers that need to simulate the high frequency behavior of they PCB or package layouts use Ansoft's 2D or 3D field analysis tools to create an equivalent circuit of each net.

For many PCB and package layout programs there does not exist a "direct" interface to Ansoft that can extract both the needed geometries and the net information directly into the signal integrity tools.

Every PCB or IC package layout tool can export Gerber since without Gerber there would be no board.

Artwork Conversion has developed a program called NETEX-G (net extraction for Gerber) that uses the Gerber data (plus drill data) to rebuild the nets using boolean operators. Further, NETEX-G can attach probe points and net names to the data based on coordinate information. Finally, NETEX-G can collect adjacent conductors (the proximity net) needed to do capacitance calculations.

Unlike other programs that attempted this in the past, NETEX-G is extremely fast – results are obtained in a few minutes rather than a few hours. This is due to Artwork's advanced algorithms that were initially developed for the IC industry where the file sizes are two or three orders of magnitude greater.

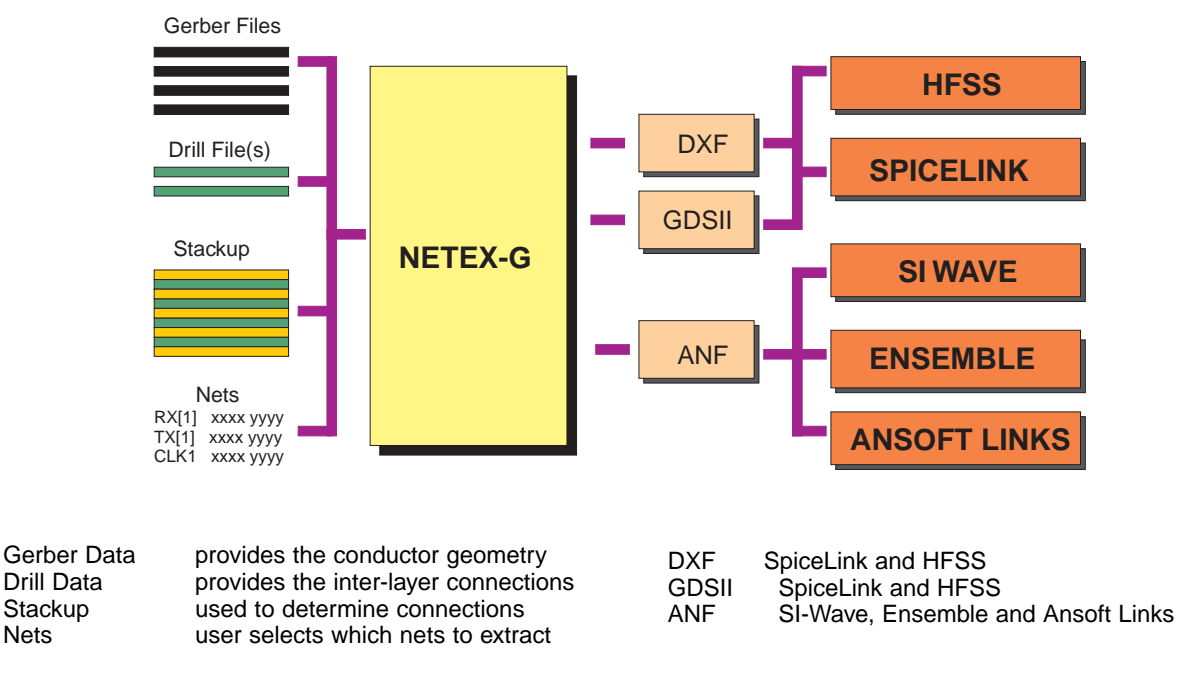

### **NETEX-G Flow Chart**

Any PCB or IC package design tool can export Gerber and Drill data since this is required to fabricate the board. Netex builds connectivity and extracts user specified geometry by net. It can also extract any nearby geometry. The results can then be pulled into many of Ansoft's Signal Integrity tools.

### **Inputs to NETEX-G**

NETEX G uses the following input data:

#### 1. Gerber Files

These must be in RS274X format and must share common units, format and mode. The files for the various layers should be aligned. This is generally the same information used for producing the artwork.

#### 2. A Drill File

Drill data is used to build the vias - vertical interconnects between layers. Through holes, buried and blind vias are all supported by defining the start and end layer for the drill file. In actual operation the drill file is first converted to Gerber so that it can be merged withthe Gerber data defining the conductors. Of course, if you are analyzing a surface only no drill file is needed.

#### 3. Stackup Definition

The user must enter a "stackup" telling NETEX-G the physical order of the conductor layers. In addition to knowing the order, the user should also know the "thickness" of each layer -- both conductor and the dielectric between conductors.

#### 4. Net Coordinates

While not absolutely essential, in most practical cases the user wishes to analyze a particular net or group of nets. In order to select and isolate a net from the board it is required to specify the net name and a coordinate point that "sits" somewhere on the net. This information can be obtained in several ways. Sometimes an ASCII file is available (IC packages typically have bond finger coordinates) or the GBRVU program can be used to view and measure coordinates of the desired nets.

#### 5. Node Coordinates

A Node is a coordinate point on a net. In most cases you will specify two nodes per net – an output and an input.

#### 6. Extraction Parameters

These are user defined parameters controlling the extraction. A data window can be specified, the range of the proximity net, smoothing, sliver removal and polygon types. The user can also specify an ASCII output, DXF (AutoCAD) output or a GDSII stream output.

### **Example - High Speed IC Test Board**

Below is shown a multi-layer board used for testing a high speed integrated circuit. The board has both a digital section and a RF section. Our interest is in examining the differential pairs driving the RF inputs and outputs for impedance, delay and possible coupling to other pairs. We don't care about the digital control circuitry.

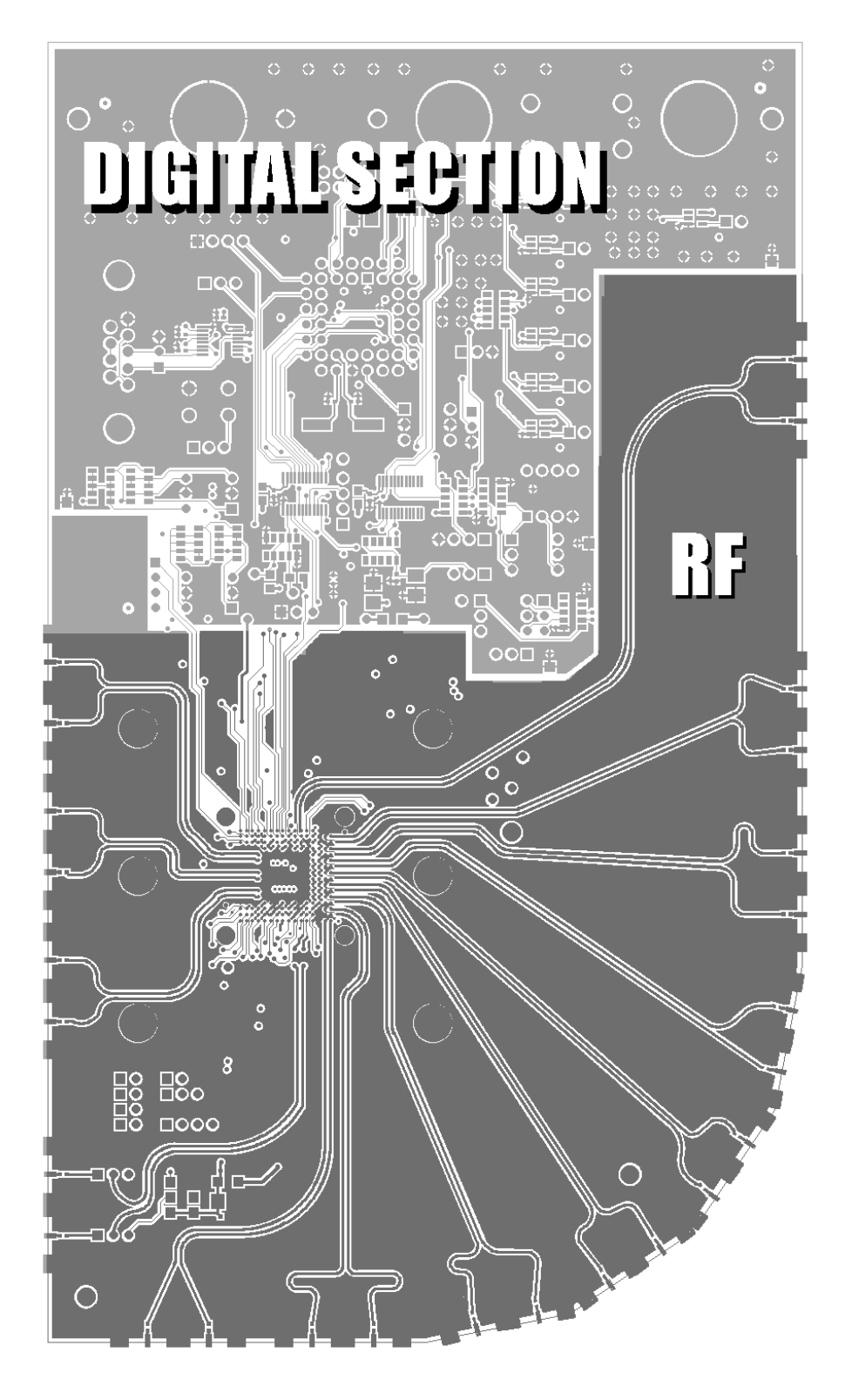

Our goal is to analyze all of the controlled impedance differential pairs that connect the outside world to the IC.

| GTL |  |
|-----|--|
| GP2 |  |
| GP3 |  |
| GP4 |  |
| GP5 |  |
| GG  |  |
|     |  |
| GP7 |  |
| GBL |  |

#### Stackup

Although this is a multi-layer board, inspection shows that the ground plane layer GP2 under the RF portion is solid copper – so there is no need to analyze the rest of the layers.

### **Getting the Node/Net Coordinates**

The board designer did not include a list of net names and a coordinate point. Using the top layer of the Gerber file (.GTL) and a Gerber file showing the top side assembly data (AST) we were able to use GBRVU to identify the desired net names and coordinates.

Carefully position the GBRVU crosshair over your desired net (and node) point and record the coordiantes from the status bar at the lower right against the net name.

The resulting table is shown below:

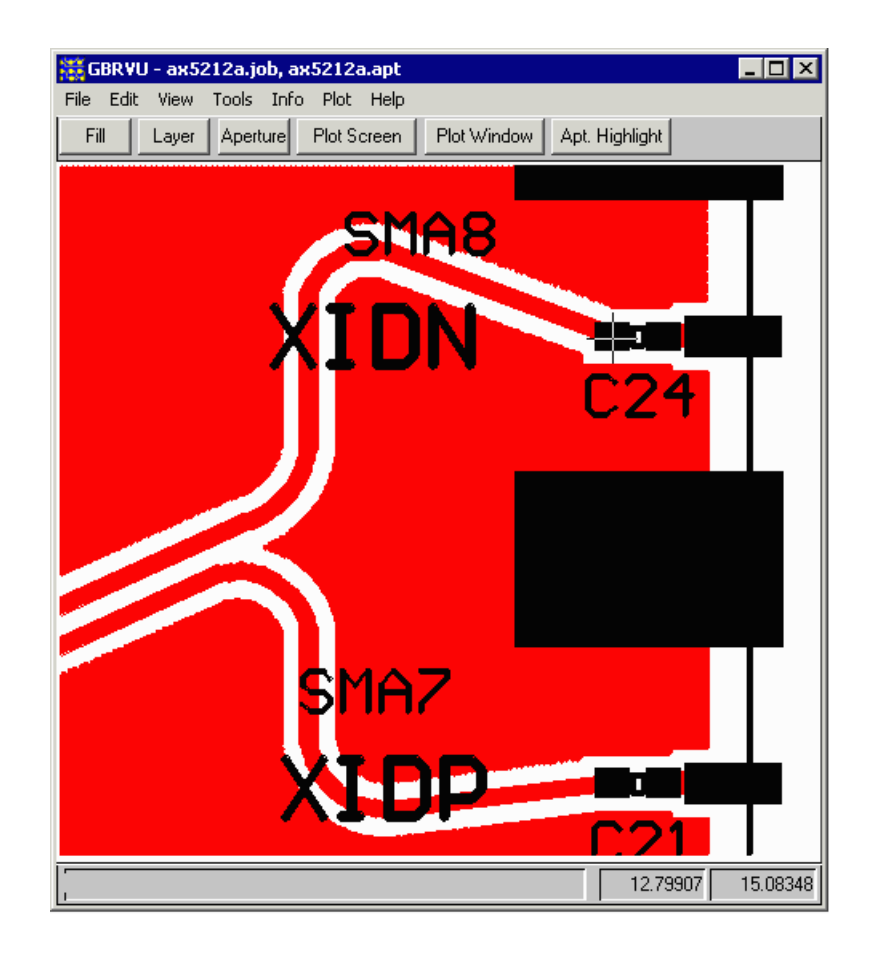

| XIDN<br>XIDP<br>RXCN | 12.800000<br>12.800000<br>12.800000 | 15.080000<br>14.680000<br>14.010000 |
|----------------------|-------------------------------------|-------------------------------------|
| RXCP                 | 12.800000                           | 13.610000                           |
| RXBN                 | 12.730000                           | 13.000000                           |
| RXBP                 | 12.650000                           | 12.610000                           |
| RXAN                 | 12.470000                           | 12.170000                           |
| RXAP                 | 12.250000                           | 11.840000                           |
| TXDN                 | 11.940000                           | 11.510000                           |
| TXDP                 | 11.600000                           | 11.280000                           |
| TXCN                 | 11.178000                           | 11.080000                           |
| TXCP                 | 10.760000                           | 11.000000                           |
| TXBN                 | 10.120000                           | 10.930000                           |
| TXBP                 | 9.720000                            | 10.930000                           |
| TXAN                 | 9.040000                            | 10.930000                           |
| TXAP                 | 8.640000                            | 10.930000                           |
| PREFCLKN             | 8.120000                            | 11.510000                           |
| PREFCLKP             | 8.120000                            | 11.910000                           |
| PTCP                 | 8.120000                            | 12.910000                           |
| PTCN                 | 8.120000                            | 13.310000                           |
| PTDP                 | 8.120000                            | 13.885000                           |
| PTDN                 | 8.120000                            | 14.285000                           |
| PKAP                 | 8.120000<br>9.120000                | 15 260000                           |
| PKAN                 | 8.120000<br>12.900000               | 17 22E000                           |
| DUCYDD               | 12 800000                           | 16 835000                           |
| FVCADP               | 12.000000                           | T0.033000                           |
| -                    |                                     |                                     |

Net Name vs. Coordinates - here are the net names and associated coordinates. I could have picked any coordinate that "sits" on the net but picked the end near the connector (actually on the inside of the capacitor) so that the same point can be used as a node since these points represent one end of the net.

## **Running the NETEX-G Program**

While this is not intended to be a manual on running NETEX-G, the basic settings and procedure are shown below. First define the Gerbers for the board stackup. Only after that go to the other dialog boxes.

|                                                                                                    | erences Help                                                                               |          |                                                                                                    |                                                                                                    |                                         |                                                                                                    |         |          |                                                           |                                                                                                    |
|----------------------------------------------------------------------------------------------------|--------------------------------------------------------------------------------------------|----------|----------------------------------------------------------------------------------------------------|----------------------------------------------------------------------------------------------------|-----------------------------------------|----------------------------------------------------------------------------------------------------|---------|----------|-----------------------------------------------------------|----------------------------------------------------------------------------------------------------|
| Stackup                                                                                                    | Gerber File                                                                                |          | Layer Name                                                                                                    | Layer Type                                                                                                 | •                                       | F                                                                                                    | Reversa | l Delete | •                                                         |                                                                                                    |
| 1                                                                                                    | ax5212a.GTL                                                                                | View     | M1                                                                                                    | Metal                                                                                                    | •                                       | Details                                                                                                    |         | X        | -                                                         | Execute                                                                                                    |
| 2                                                                                                    |                                                                                            | View     | D2                                                                                                    | Dielectric                                                                                                 | •                                       | Details                                                                                                    | Г       | ×        |                                                           |                                                                                                    |
| 3                                                                                                    | ax5212a.GP2                                                                                | View     | МЗ                                                                                                    | Metal                                                                                                    | -                                       | Details                                                                                                    | •       | ×        |                                                           | Wires                                                                                                    |
| 4                                                                                                    |                                                                                            | View     |                                                                                                    | Metal                                                                                                    | •                                       | Details                                                                                                    |         | ×        |                                                           | n                                                                                                    |
| 5                                                                                                    |                                                                                            | View     |                                                                                                    | Metal                                                                                                    | •                                       | Details                                                                                                    |         | X        | 1                                                         | Drills                                                                                                    |
| 6                                                                                                    |                                                                                            | View     |                                                                                                    | Metal                                                                                                    | -                                       | Details                                                                                                    |         | X        |                                                           | Labels                                                                                                    |
| 7                                                                                                    |                                                                                            | View     |                                                                                                    | Metal                                                                                                    | •                                       | Details                                                                                                    | Г       | X        | 1                                                         |                                                                                                    |
| 8                                                                                                    |                                                                                            | View     |                                                                                                    | Metal                                                                                                    | -                                       | Details                                                                                                    |         | X        |                                                           | Extractions                                                                                                    |
| 9                                                                                                    |                                                                                            | View     |                                                                                                    | Metal                                                                                                    | -                                       | Details                                                                                                    |         | ×        |                                                           |                                                                                                    |
| 10                                                                                                    |                                                                                            | View     |                                                                                                    | Metal                                                                                                    | -                                       | Details                                                                                                    |         | ×        |                                                           | Exit                                                                                                    |
| 11                                                                                                    |                                                                                            | View     |                                                                                                    | Metal                                                                                                    | •                                       | Details                                                                                                    | Г       | X        |                                                           |                                                                                                    |
| Layer Or                                                                                                    | der                                                                                        | View All | Gerber Units:                                                                                                    | inch                                                                                                    |                                         |                                                                                                    |         |          | _                                                         |                                                                                                    |
| – Output (                                                                                                    | Format                                                                                     |          |                                                                                                    |                                                                                                    |                                         |                                                                                                    |         |          |                                                           |                                                                                                    |
| Capaci                                                                                                    | O ASCII                                                                                    |          |                                                                                                    | O GDSII                                                                                                    |                                         |                                                                                                    |         | ۲        | D×F                                                       |                                                                                                    |
|                                                                                                    |                                                                                            |          |                                                                                                    |                                                                                                    |                                         |                                                                                                    |         |          |                                                           |                                                                                                    |
|                                                                                                    | 0. A. 1. C. 1.                                                                             |          | DIFEP                                                                                                    | AIBS DXF                                                                                                   | Browse                                  |                                                                                                    |         |          |                                                           |                                                                                                    |
| _                                                                                                    | Output File                                                                                |          | DIFFP                                                                                                    | AIRS.DXF                                                                                                   | Browse                                  | ]                                                                                                    |         |          | _                                                         |                                                                                                    |
| Between<br>erber layer<br>c layer. N                                                                                                 | Output File                                                                                | Ev       | DIFFP.<br>very layer m<br>ssigned a ty                                                                                      | AIRS.DXF                                                                                                   | Browse<br>Meta<br>Diele<br>Wire<br>Sold | al 💌                                                                                                    |         |          | -                                                         | <ul> <li>Ground pl<br/>often outp<br/>sals." You<br/>inform NE<br/>layers so<br/>them back<br/>polarity.</li> </ul>                                                                                                    |
| Between<br>erber laye<br>c layer. N<br>associate<br>electric la                                                                      | Output File                                                                                | Ev       | DIFFP<br>very layer m<br>ssigned a ty<br>Layer De<br>Name:<br>File:                                                         | AIRS.DXF<br>nust be -<br>pe.<br>-tails<br>M1<br>ax5212a.GT                                                 | Browse<br>Meta<br>Diele<br>Wire<br>Sold | al vietric<br>bond<br>ermask                                                                                                    |         | ×        | -                                                         | <ul> <li>Ground pl<br/>often outp<br/>sals." You<br/>inform NE<br/>layers so<br/>them back<br/>polarity.</li> </ul>                                                                                                    |
| Between<br>erber laye<br>c layer. N<br>associate<br>electric la<br>a solder                                                          | Output File                                                                                | Ev       | DIFFP<br>very layer m<br>ssigned a ty<br>Layer De<br>Name:<br>File:<br>Thickne                                              | AIRS.DXF<br>nust be -<br>pe.<br>etails<br>M1<br>ax5212a.GT                                                 | Meta<br>Meta<br>Diele<br>Vire<br>Sold   | al vietric bond ermask                                                                                                    |         | ×        | _                                                         | <ul> <li>Ground pl<br/>often outp<br/>sals." You<br/>inform NE<br/>layers so<br/>them back<br/>polarity.</li> </ul>                                                                                                    |
| Between<br>erber laye<br>c layer. N<br>associate<br>electric la<br>a solder                                                          | Output File                                                                                | Ev       | DIFFP<br>very layer m<br>ssigned a ty<br>Layer De<br>Name:<br>File:<br>Thickne<br>Material                                  | AIRS.DXF<br>nust be -<br>pe.<br>etails<br>M1<br>ax5212a.GT                                                 | Meta<br>Meta<br>Diele<br>Wire<br>Sold   | al  ctric bond ermask 0.002 copper                                                                                                    |         | ×        | Laye                                                      | <ul> <li>Ground pl<br/>often outp<br/>sals." You<br/>inform NE<br/>layers so<br/>them back<br/>polarity.</li> <li>er Details: eve<br/>be assigned</li> </ul>                                                                                                    |
| Between<br>erber laye<br>ic layer. N<br>associate<br>electric la<br>a solder                                                         | Output File                                                                                | Ev       | DIFFP<br>very layer m<br>ssigned a ty<br>Name:<br>File:<br>Thickne<br>Material<br>RGB Co                                    | AIRS.DXF<br>nust be -<br>pe.<br>etails<br>M1<br>ax5212a.GT                                                 | Meta<br>Meta<br>Diele<br>Wire<br>Sold   | etric<br>bond<br>ermask                                                                                                    |         |          | Laye<br>can<br>nes:                                       | <ul> <li>Ground pl<br/>often outp<br/>sals." You<br/>inform NE<br/>layers so<br/>them back<br/>polarity.</li> <li>er Details: eve<br/>be assigned<br/>s, material an</li> </ul>                                                                                                    |
| Between<br>erber layer. N<br>associate<br>electric la<br>a solder                                                                    | Output File                                                                                | Ev       | DIFFP<br>very layer m<br>ssigned a ty<br>Name:<br>File:<br>Thickne<br>Material<br>RGB Co<br>Conduc                          | AIRS.DXF<br>nust be -<br>pe.<br>etails<br>M1<br>ax5212a.GT<br>ess<br>plor (0x)<br>tivity                   | Meta<br>Meta<br>Diele<br>Wire<br>Sold   | 0.002<br>copper<br>000000<br>1000000                                                                                                    |         | ×        | Laye<br>can<br>nes:<br>cal µ<br>not                       | <ul> <li>Ground pl<br/>often outp<br/>sals." You<br/>inform NE<br/>layers so<br/>them back<br/>polarity.</li> <li>er Details: eve<br/>be assigned<br/>s, material an<br/>properties. Th<br/>mandatory fo</li> </ul>                                                                                                    |
| Between<br>erber laye<br>ic layer. N<br>associate<br>electric la<br>a solder<br>select the<br>ng this bu                             | Output File                                                                                | Ev       | DIFFP<br>very layer m<br>ssigned a ty<br>Layer De<br>Name:<br>File:<br>Thickne<br>Material<br>RGB Co<br>Conduc<br>Permittiv | AIRS.DXF<br>nust be<br>pe.<br>etails<br>M1<br>ax5212a.GT<br>ess<br>olor (0x)<br>tivity<br>vity             | Meta<br>Meta<br>Diele<br>Vire<br>Sold   | al  cetric bond ermask 0.002 copper 000000 1000000                                                                                                    |         |          | Laye<br>can<br>ness<br>cal p<br>NET                       | <ul> <li>Ground pl<br/>often outp<br/>sals." You<br/>inform NE<br/>layers so<br/>them back<br/>polarity.</li> <li>Per Details: eve<br/>be assigned<br/>s, material an<br/>properties. Th<br/>mandatory fo<br/>FEX-G but oth</li> </ul>                                                                                                    |
| Between<br>erber laye<br>ic layer. N<br>associate<br>electric la<br>a solder<br>select the<br>ng this bu<br>en a dialo<br>files from | Output File Control of Gerber files a dielec-lo Gerber file ed with a ayer unless it mask. | Ev       | DIFFP<br>very layer m<br>ssigned a ty<br>Name:<br>File:<br>Thickne<br>Material<br>RGB Co<br>Conduc<br>Permeal               | AIRS.DXF<br>nust be -<br>pe.<br>etails<br>M1<br>ax5212a.GT<br>ess<br>olor (0x)<br>tivity<br>vity<br>bility | Meta<br>Meta<br>Diele<br>Sold           | In the second second se |         |          | Laye<br>can<br>ness<br>cal p<br>not<br>NET<br>grar<br>the | <ul> <li>Ground pl<br/>often outp<br/>sals." You<br/>inform NE<br/>layers so<br/>them back<br/>polarity.</li> <li>Polarity.</li> <li>Polarity.</li> <li>Mandatory for<br/>FEX-G but other<br/>mandatory for<br/>rext of the second second second second<br/>properties. The second second sec</li></ul> |

### Running NETEX-G cont ...

### Vias from Drill

Once the stackup is defined the user needs to use the drill dialog to create vias. Drill files must first be converted into a Gerber file whose units, data mode and zero suppression match that of the conductor layers. This can be done with the drill2gbr utility shipped with NETEX-G.

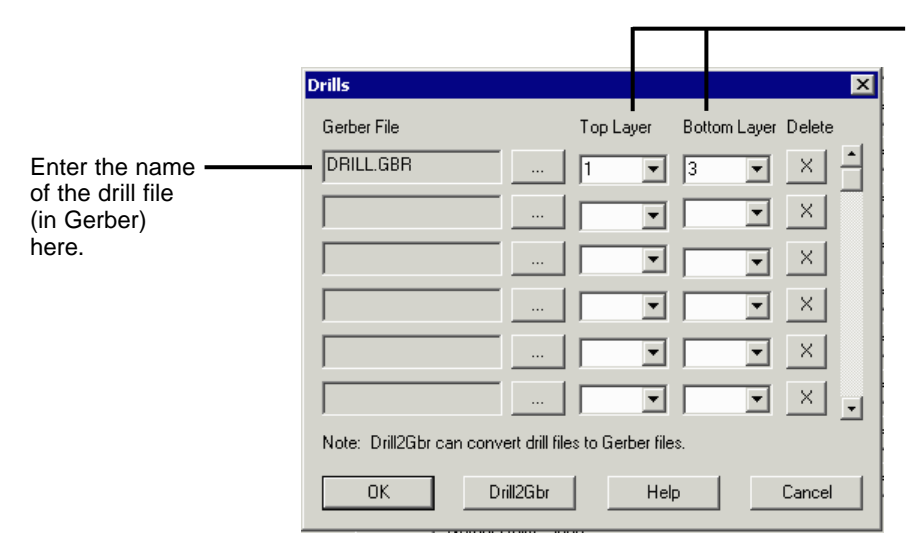

specify the top and bottom layer that the drill passes through. Remeber to use the stackup position.

In this example we are dealing with only the first two conductor layers:

| GTL        | 1 |
|------------|---|
| DIELECTRIC | 2 |
| GP2        | 3 |

#### Labeling the Nets and Nodes

In order to be able to extract just the net pairs we want to analyze it is necessary to specify a point on the net and associate it with a name. That is why we went to the trouble of building such a table using GBRVU. There are two ways to enter the data -- from the dialog box or by editing the job file. We'll show the dialog box approach here:

| Labels       |         |                        |                      | ×      |
|--------------|---------|------------------------|----------------------|--------|
| Nets Nodes   |         |                        |                      |        |
| - Nets       |         |                        |                      |        |
| Label        | Stackup | X (inch                | n) Y (inch)          |        |
| XIDN         | 1       | 12.8<br>12.8           | 15.08<br>14.68       |        |
| RXCN         | 1       | 12.8                   | 14.01                |        |
| RXBN<br>RXBP | 1       | 12.8<br>12.73<br>12.65 | 13.61<br>13<br>12.61 | -      |
| Label        |         | Stackup                | X (inch) X (         | (inch) |
| RXCP         |         | 1                      | 12.8 13.0            | 51     |
| Add          |         | Modify                 | Remo                 | ve     |
|              |         |                        |                      |        |
|              |         |                        |                      |        |
| Import AIF   | OK      |                        | Cancel               | Help   |

enter the net label, stackup layer and an X,Y coordinate that falls on the net (on that layer).

Hint: If there are a large number of net or nodes to define you can edit the job file directly!

## **Specifying the Extractions**

This dialog is used to tell NETEX-G which nets to extract. We don't want one giant geometry with all of the nets in it – this would be too large to analyze in a reasonable time. Instead we are going to request a dozen pairs of nets – one extraction for each differential pair.

| Extractions                                                                                                    |                                                                                                    |
|----------------------------------------------------------------------------------------------------|----------------------------------------------------------------------------------------------------|
| Extraction 1 of 1                                                                                                    | Next Use Next and Previous to move back and forth from extractions already defined.                                                                                                    |
| C Coordinate 0 0 0 Stackup 1 💌                                                                                                    | New Use the New button to define<br>a new extraction.                                                                                                    |
| Output File \ansoft\ax5212a\output\TXB.DXF Glo<br>Proximity O Neighbors O Coupling O None 0.1<br>Sm                               | bal Settings<br>pansion<br>07 inches<br>100 thing<br>100 thing |
| OK Cancel Help                                                                                                    | the "proximity" net.<br>A separate smoothing param-<br>eter applies to the proximity<br>net. Typically this value can<br>be larger than the smoothing<br>for the extracted nets to<br>reduce vertex count.                                                                                                    |
| Defining the Extractions There are several ways to do this using Not names (that have been                                        | — Output Options None only extract the specified nets.                                                                                                    |
| assigned in the label section) using<br>Node names (again, that have been<br>assigned in the label section) and finally           | <b>Proximity</b> calculate an additional net called the proximity net, which consists of all conductors that fall within the expansion range of the nets to be extracted.                                                                                                    |
| entering the coordinates directly.<br>In this case we are using the net names                                                     | <b>Neighbor</b> extract any "neighbor" nets that fall within the expansion region. The entire net is extracted.                                                                                                    |
| and have specified both pairs of a differ-<br>tial pair. We could also have used a wild-<br>card expression such as XID* or XID?. | <b>Coupling</b> build a coupling table for the entire design showing which nets couple to which nets (based on the expansion distance)                                                                                                    |

## **Preference Settings**

| Preferences                                                                        | NETEX-G creates lots of intermediate        |
|------------------------------------------------------------------------------------|---------------------------------------------|
| Working Directory                                                                  | written into the working directory.         |
| D:\junk\ansoft\ax5212a\working                                                     | Browse                                      |
| Output Directory                                                                   |                                             |
| D:\junk\ansoft\ax5212a\output                                                      | Browse Specify the directory where you wish |
| Gerber Viewer Path                                                                 | the output lies to be written.              |
| D:\wcad\gbrvu\gbrvu.exe                                                            | Browse Specify the gbrvu.exe path so that   |
| Max. Points 64000 🗖 Batch Mode                                                     | he NETEX-G can launch GBRVU when needed.    |
| <br>Arc Resolution 15 degrees Polygon Output                                       | it .                                        |
| <br>Chord Error     D     inches     Cut lines                                     | For output to Ansoft you can select         |
| <br>Smoothing 0.001 inches O No cut lines                                          | cutouts manually) or No Cut Lines.          |
| Sliver 0.003 inches Window                                                         |                                             |
| Node Text                                                                          |                                             |
| Text Height 0.02 inches Save -                                                     | Save - saves the window values to           |
| Laver Offset 20 Restore                                                            | the registry for use later.                 |
|                                                                                    | Control the height of text labels           |
| OK Help                                                                            | Cancel (i.e. the nodes) that appear in the  |
|                                                                                    | DAT the north this settings.                |
| <ul> <li>Sliver - removal of very small slivers</li> </ul>                         |                                             |
| that may appear due to boolean errors or noise.                                    |                                             |
|                                                                                    |                                             |
| - Smoothing - controls the removal of                                              | Advanced Preferences                        |
| excess venices. A distance.                                                        | Window Loordinates                          |
| <ul> <li>difference between chord and actual</li> </ul>                            | Manual LowerLeft 8.01     10.825            |
| arc (another way of specifying the<br>fracturing of arcs                           |                                             |
|                                                                                    | Get Data Window                             |
| <ul> <li>resolution (in degrees) used</li> </ul>                                   |                                             |
| when breaking up arcs.                                                             |                                             |
|                                                                                    |                                             |
| <ul> <li>maximum number of points</li> <li>allowed in an output polygon</li> </ul> | The clipping window is defined from the     |
| anowed in an output polygon.                                                       | Advanced Dectanges distance (199            |

The clipping window is defined from the Advanced Preferences dialog. One can either enter coordinates manually or use GBRVU to select them with the cursor.

For large jobs setting a clipping window that just contains the nets to be extracted will speed up the extraction.

### **Results**

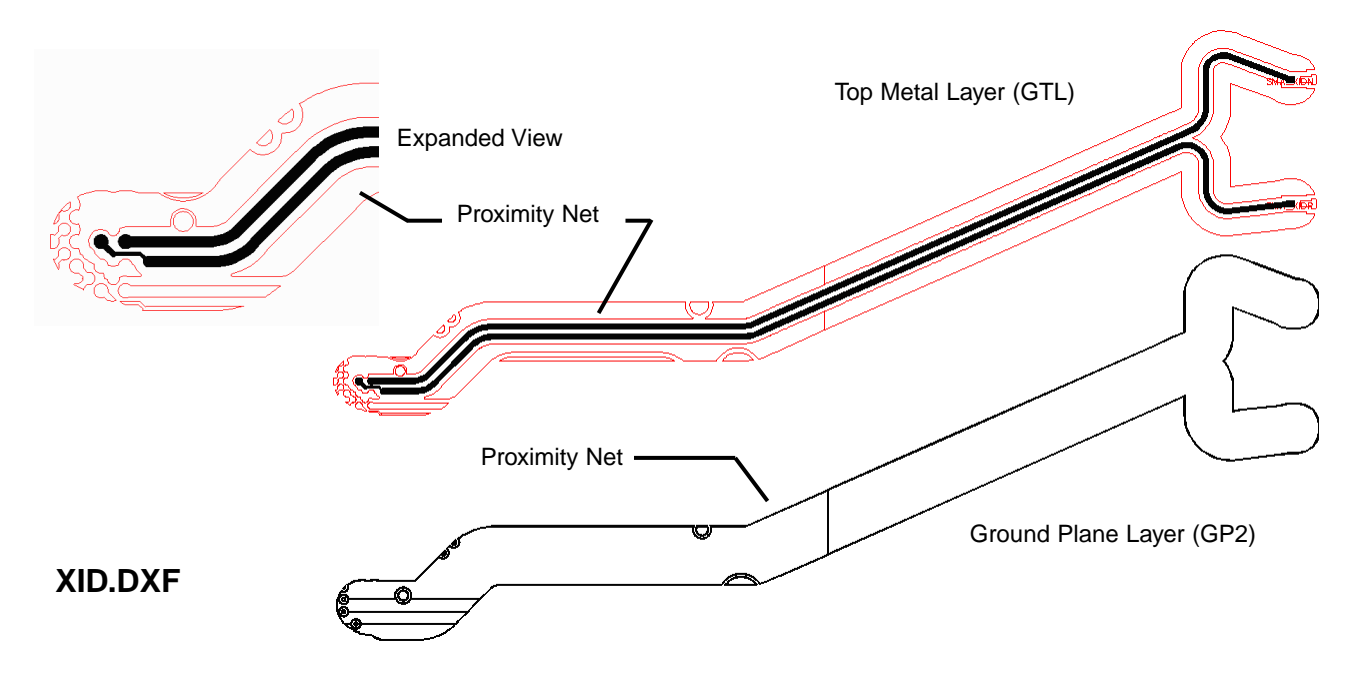

We requested two nets: XIDP and XIDN (the postive and negative halves of a differential pair ) and also requested a proximity net that extends 0.070 inch out past the nets.

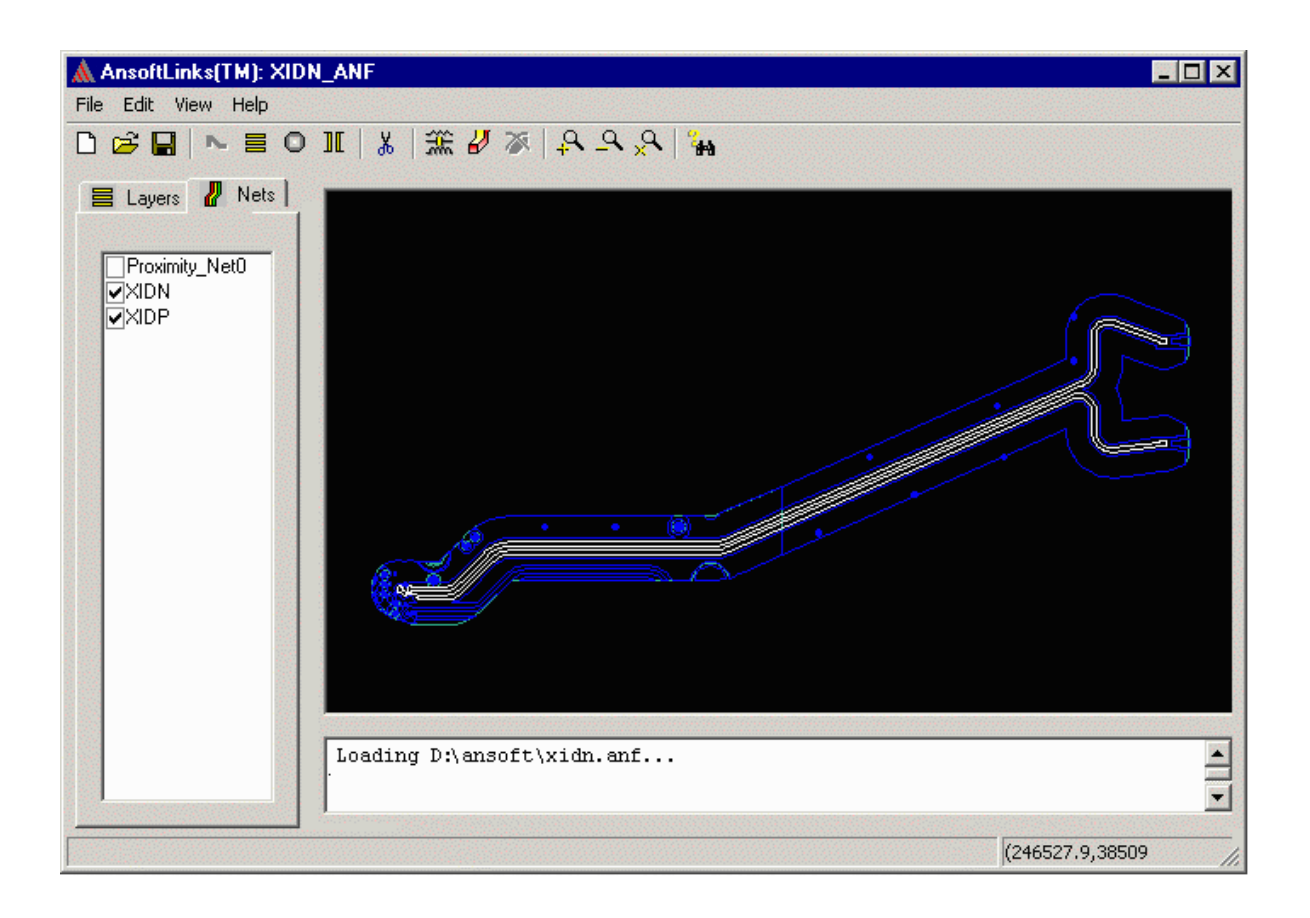

### The NETEX-G Job File

The Job File is an ascii file containing all of the information needed to run NETEX-G. If you are careful not to disturb the syntax you can edit this file manually.

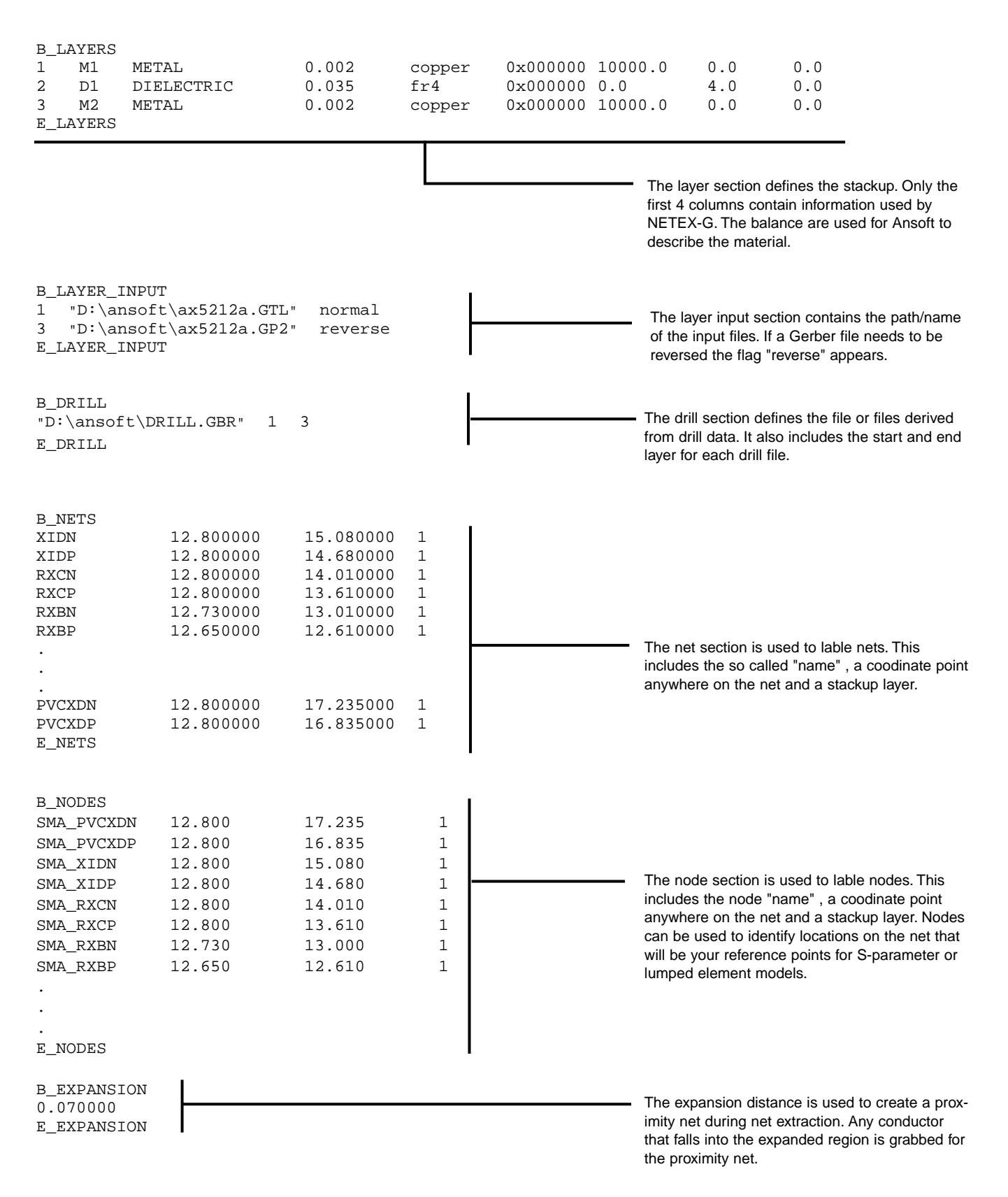

#### B\_EXTRACT BYNAME "D:\ansoft\XIDN.DXF" PROXIMITY XIDN XIDP E\_EXTRACT B\_EXTRACT BYNAME "D:\ansoft\RXC.DXF" PROXIMITY RXCN The extraction section defines particu-RXCP lar nets to extract. You can specify a E\_EXTRACT net either by coordinates or by using a net label or node label. You can also "D:\ansoft\RXB.DXF" PROXIMITY B\_EXTRACT BYNAME specify if you want a proximity net. RXBN RXBP As many extractions as desired can E\_EXTRACT be specified. **B\_SETTINGS** WORKDIR "D:\ansoft\working" OUTPUTDIR "D:\ansoft\output" MAXPOINTS 64000 ARCRESOLUTION 15.000000 The Settings section stores the CHORDERROR 0.00000 remainder of the program set-SMOOTHING 0.001000 tings. These values are saved in the job file and are generally also SLIVER 0.003000 saved in the registry for use POLYOUTPUT LEONOV again and again. WINDOW 8.01 10.825000 12.9 17.83 0.020000 NODETEXTHEIGHT NODETEXTOFFSET 20 PROXSMOOTHING 0.015000 OUTPUTFORMAT DXF OUTPUTFILE "D:\ansoft\xid\_all.anf" E\_SETTINGS

#### For more information contact:

Steve DiBartolomeo Applications Manager Artwork Conversion Software, Inc. 831 426-6163 steve@artwork.com www.artwork.com

### Revised April 25, 2003

The NETEX-G Job File cont ...